## File Back-up from FLIR/Dahua DVR

## On the DVR

Back-up from DVR to USB

Insert USB into port

Choose File Back-up (Enter password if prompted)

Set the Start Date/Time

Set the End Date/Time

Set File Type to DAV

Choose Add to Save it to the Bottom Screen

Choose Back-up

The DVR will add FlirPlayer or Smartplayer to the USB along with the file you identified with the times you entered

## <u>On the PC</u>

Insert the USB Choose the folder where the File was saved Launch FlirPlayer or Smartplayer Choose the file you want to view and it will begin playback on the Flirplayer or Smartplayer

## Converter for MP4

To convert the file from DAV format to MP4 you will need to use a Converter downloaded from the internet

Best converter I have found is Tipard Dat to MP4. Allows 5 min per file.

Site: <u>https://download.tipard.com/video-converter-ultimate.exe</u>

Once a file is converted to MP4 it can be played on all media sources such as phones, tablets, and computers